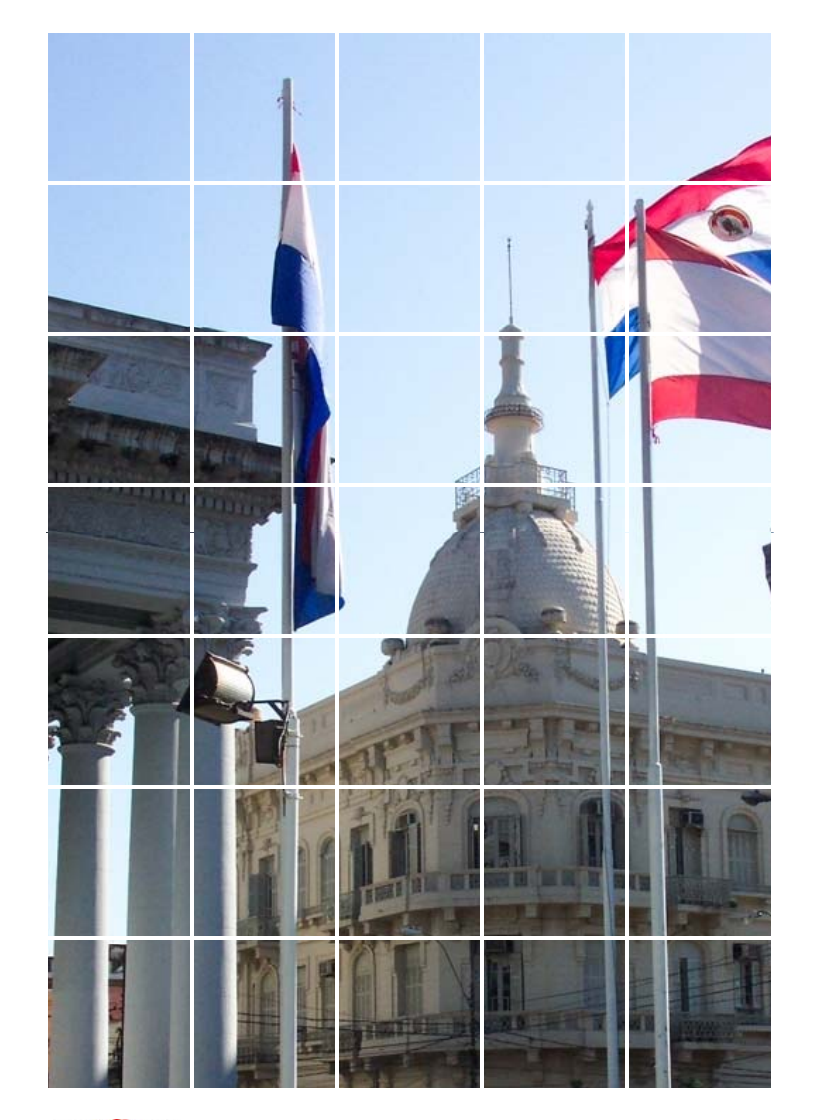

# INNOVACIONES A Los Módulos del PF y MP

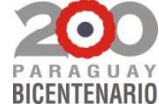

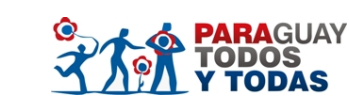

DGIC\_DGP

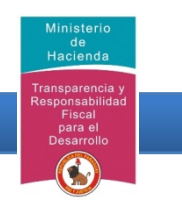

# Introducción

### Plan Financiero

- Modificación del proceso de carga del PF de Gastos para integrarlo a la planificación por Productos
- Integración de los procesos de aprobación y traspaso de saldos del PF junto con la planificación de productos.
- Integración del modulo de metas al modulo del PF.

#### Modulo de Modificaciones presupuestarias

- Consolidación de la solicitud de Reservas de Gastos, PF y Productos en el mismo módulo.
- Automatización de los formularios requeridos p/la presentación de la solicitud de las modificaciones presupuestarias.

# **Plan Financiero**

# **PANTALLAS** Plan Financiero de Gastos

DGIC\_DGP

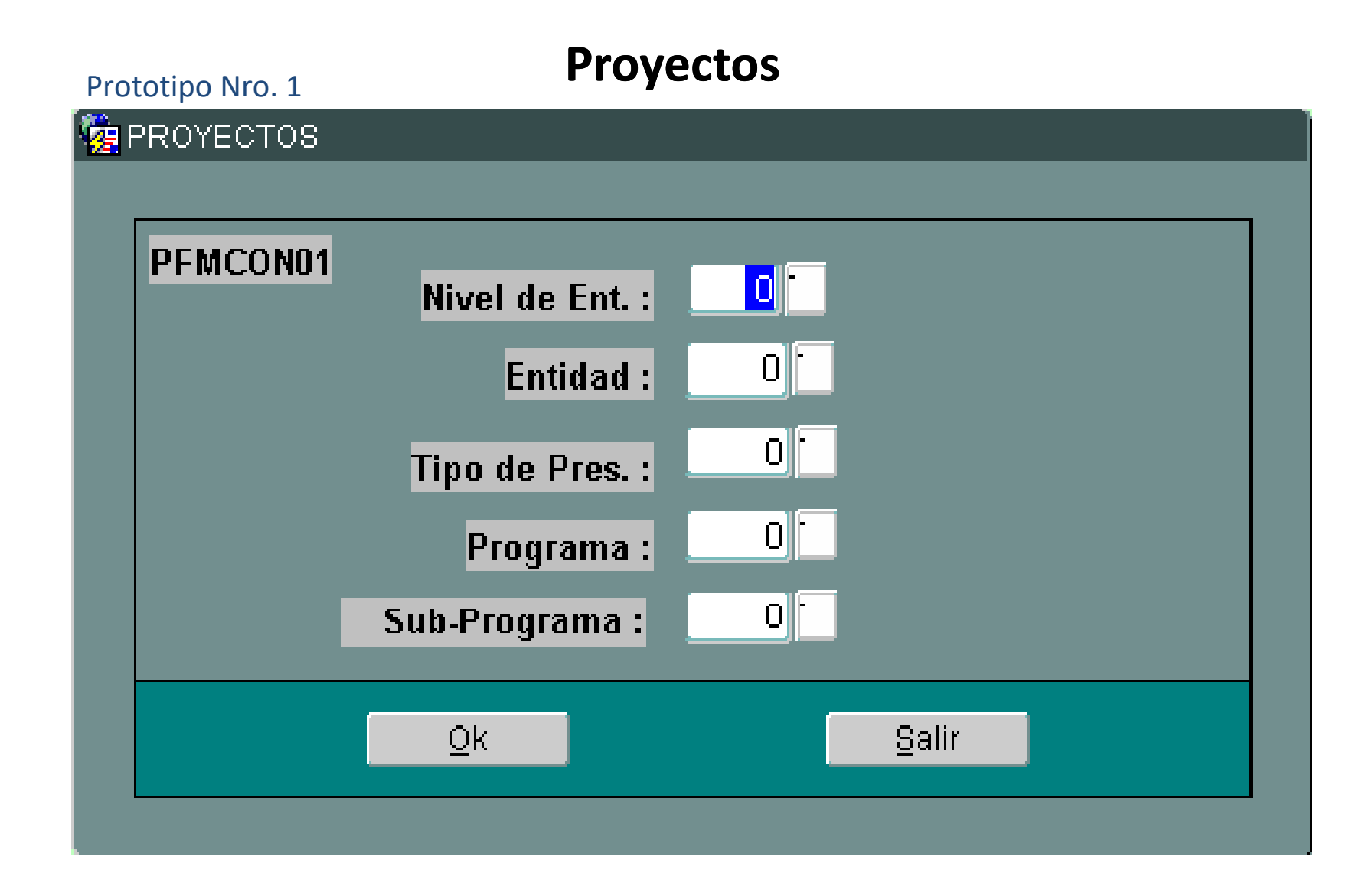

- No sufre ningún cambio, continúa con la misma funcionalidad
- Click en el botón ok para la siguiente pantalla.

# ASIGNACIÓN DE METAS A PRODUCTOS

## **Proyectos- Cont.**

#### Prototipo Nro. 2

| SISTEMA INTEGRADO DE A                           | DMINISTRACION FINANCIERA            |                                              |                  |                                  |
|--------------------------------------------------|-------------------------------------|----------------------------------------------|------------------|----------------------------------|
| Acció <u>n</u> Ayuda Ventana                     |                                     |                                              |                  |                                  |
| 🤠 2011                                           |                                     |                                              |                  |                                  |
| Programa : PFCPRY04<br>Usuario : PALIMOY/DESASI/ | PROYECTOS<br>LISTA                  |                                              | Fecha<br>Termina | : 14/01/2011<br>I:               |
| Nivel de Ent. : 12                               | PODER EJECUTIVO                     |                                              |                  |                                  |
| Entidad : <sup>8</sup>                           | MINISTERIO DE SALUD PÚBLICA         | Y BIENESTAR SOC                              | CIAL             |                                  |
| Tipo de Pres. : 2                                | PROGRAMAS DE ACCIÓN                 |                                              |                  |                                  |
| Programa : 1                                     | ATENCIÓN PRIMARIA EN SALUD          |                                              |                  |                                  |
| Sub-Programa : 1                                 | 1º REGIÓN SANITARIA - CONCER        | PCIÓN                                        |                  |                                  |
|                                                  |                                     |                                              |                  |                                  |
| Prv. Nombre                                      |                                     | Plan Financiero                              | Presu            | puesto Vigente                   |
| PrvNombre<br>2 *                                 |                                     | <b>Plan Financiero</b><br>0                  | Presu            | puesto Vigente<br>28.354.729.548 |
| Prv. Nombre                                      |                                     | <b>Plan Financiero</b> 0                     | Presu            | puesto Vigente<br>28.354.729.548 |
| Prv. Nombre                                      |                                     | Plan Financiero<br>0                         | Presu            | puesto Vigente<br>28.354.729.548 |
| Prv. Nombre                                      |                                     | Plan Financiero0                             |                  | 28.354.729.548                   |
| Prv. Nombre                                      |                                     | Plan Financiero<br>0                         |                  | puesto Vigente<br>28.354.729.548 |
| Prv. Nombre                                      | Diep Eipersiste                     | Plan Financiero<br>0                         |                  | puesto Vigente<br>28.354.729.548 |
| Prv. Nombre                                      | <u>P</u> lan Financiero             | Plan Financiero<br>0                         | Presu            | 28.354.729.548                   |
| Prv. Nombre                                      | Plan Financiero<br>Drdenar Consulta | Plan Financiero<br>0<br>Productos<br>Detalle |                  | Salir                            |

- Se agrega la funcionalidad para definir productos.
- Se mantiene la funcionalidad para ingresar al Plan Financiero

# Catálogo de Productos

#### Prototipo Nro. 3

| 🎘 SISTEMA INTEGRADO DE ADMINISTRACION FINANCIERA                                                                                                    |                                                                                                    |                                                                          |
|----------------------------------------------------------------------------------------------------|----------------------------------------------------------------------------------------------------|--------------------------------------------------------------------------|
| Acción Ayuda Ventana                                                                                                    |                                                                                                    |                                                                          |
| 2010                                                                                                    | Catálogo de Productos (2000:000:000:000:000:000:000:000:000:00                                                                                                    |                                                                          |
| Programa: PFMPRD01 ACTUALIZACION DE<br>Usuario : SIAF/desasiaf AGREGAR                                                                                                    | Buscar %                                                                                                    |                                                                          |
| Nivel de Ent.:       12       PODER EJECUTIVO         Entidad::       6       MINISTERIO DE HACIENDA         Tipo de Pres.:       1       PROGRAMAS DE ADMINISTRACION         Programa:       12       TRANSF. P/CONSERVACIÓN DE BOSQUES TRO         Sub-Programa:       0       *         Objetivo::       -EstABLECER, RESTAURAR, PROTEGER Y MANTENER PAR<br>-REALIZAR PROGRAMAS DE CAPACITACIÓN DESTINADOS ,<br>TÉCNICAS Y ADMINISTRATIVAS DE INDIVIDUOS Y ORGANI<br>DE CONSERVACIÓN EDRESTAI         Resultado::       * | Código       Nombre       Unidad         1       GESTION ADMINISTRATIVA       132       PORCENTAJE         2       ACCIÓN PENAL PÚBLICA EN DEFE       317       CASOS JUDICIALES         3       ACERVO BIBLIOGRÁFICO AUTOMA       47       EJEMPLARES         4       ATENCIÓN INTEGRAL HOMBRE M       49       PERSONAS         5       ATENCIÓN INTEGRAL A HOMBRES       49       PERSONAS         6       BECAS ESCOLARES       621       ESTUDIANTES         7       ASISTENCIA CON BECAS       621       ESTUDIANTES         8       ASISTENCIA CON BECAS A ESTUDI       621       ESTUDIANTES         10       ASISTENCIA CON BECAS AL NIVEL       666       ALUMNOS BECADOS |                                                                          |
| Identif. de Produc.: Denominación:                                                                                                    | Buscar Aceptar Cancelar                                                                                                    |                                                                          |
| Unidad de Medida:                                                                                                    | MARZO ABRIL                                                                                                    |                                                                          |
| Çonfirmar Previo Siguiente                                                                                                    | Retornar                                                                                                    | La unidad de medida ya es<br>asignada a cada producto<br>en el catálogo. |

Los productos deberán seleccionarse de un catálogo de productos. El catálogo de productos sólo podrá ser actualizado por la DGP.

Si se debe definir un producto que no está en el catálogo, deberá solicitarse al Dpto. de Control y Evaluación de la DGP, la incorporación correspondiente.

## **Proyectos- Cont.**

#### Prototipo Nro. 4

| SISTEMA INTEGRADO DE A                           | DMINISTRACION FINANCIERA     |                           |                     |                 |
|--------------------------------------------------|------------------------------|---------------------------|---------------------|-----------------|
| Acció <u>n</u> Ayuda Ventana                     |                              |                           |                     |                 |
| 🧏 2011                                           |                              |                           |                     |                 |
| Programa : PFCPRY04<br>Usuario : PALIMOY/DESASI/ | PROYECTOS<br>LISTA           |                           | Fecha :<br>Terminal | 14/01/2011<br>: |
| Nivel de Ent. : 12                               | PODER EJECUTIVO              |                           |                     | ]               |
| Entidad : <sup>8</sup>                           | MINISTERIO DE SALUD PÚBLICA  | Y BIENESTAR SOC           | AL                  |                 |
| Tipo de Pres. : 2                                | PROGRAMAS DE ACCIÓN          |                           |                     |                 |
| Programa : 1                                     | ATENCIÓN PRIMARIA EN SALUD   |                           |                     |                 |
| Sub-Programa : 1                                 | 1º REGIÓN SANITARIA - CONCEP | CIÓN                      |                     |                 |
|                                                  |                              |                           |                     |                 |
| PrvNombre                                        |                              | Plan Financiero           | Presup              | uesto Vigente   |
| Prv. Nombre                                      |                              | <b>Plan Financiero</b> 0  | Presup              | 28.354.729.548  |
| Pry. Nombre                                      |                              | Plan Financiero0          | Presup              | 28.354.729.548  |
| Pry. Nombre                                      |                              | Plan Financiero<br>0      | Presup              | 28.354.729.548  |
| Prv. Nombre                                      |                              | Plan Financiero<br>0      | Presup              | 28.354.729.548  |
| Prv. Nombre*                                     |                              | Plan Financiero<br>0      | Presup              | 28.354.729.548  |
| Prv. Nombre                                      | Plan Financiero              | Plan Financiero<br>0<br>0 | Presup              | 28.354.729.548  |

• A través de este icono se ingresa para la planificación mensual por Objeto del Gasto.

## **Carga del Plan Financiero**

Prototipo Nro. 5

| 2 🧟                                             | 010  | I     |       |                |        |                       |                            |                       |        |       |     |
|-------------------------------------------------|------|-------|-------|----------------|--------|-----------------------|----------------------------|-----------------------|--------|-------|-----|
| Programa : PFMPLF01<br>Usuario : SIAF/desasiaft |      |       |       | '01<br>Isasiaf | t      | CARGA DEL             | PLAN FINANCIERO<br>PCIONES | Fecha :<br>Terminal : | 26/10  | 1/201 | 0   |
|                                                 | N    | livel | de E  | nt. :          | 12     | PODER EJECUTIVO       |                            |                       |        |       |     |
|                                                 |      |       | Entid | ad :           | 8      | MINISTERIO DE SALU    | JD PÚBLICA Y BIENESTA      | R SOCIAL              |        |       |     |
|                                                 | Ti   | po d  | le Pr | es. :          | 2      | PROGRAMAS DE AC       | CIÓN                       |                       |        |       |     |
|                                                 |      | Pro   | ograi | ma:            | 1      | ATENCIÓN PRIMARIA     | A EN SALUD                 |                       |        |       |     |
|                                                 | Sul  | b-Pro | ograi | ma:            | 1      |                       |                            |                       |        |       |     |
|                                                 |      | Ρ     | гоуе  | cto :          | 0      | *                     |                            |                       |        |       |     |
| Obj.                                            | F.F. | 0.F.  | Dpt.  |                | ł      | lombre                | Plan Financiero            | Presupuesto Vig       | ente   | Rst   | tr. |
| 111                                             | 10   | 1     | 1     | SUELI          | oos    |                       | 10.344.409.200             | 10.344.40             | J9.200 | Ν     | e   |
| 113                                             | 10   | 1     | 1     | GAST           | OS DE  | REPRESENTACIÓN        | 70.160.400                 | 70.16                 | 30.400 | Ν     | 4   |
| 114                                             | 10   | 1     | 1     | AGUIN          | VALDO  |                       | 867.880.800                | 867.88                | 30.800 | Ν     |     |
| 122                                             | 10   | 1     | 1     | GAST           | OS DE  | RESIDENCIA            | 16.000.000                 | 16.00                 | 000.00 | Ν     |     |
| 133 10 1 1 BONIFICACIONES Y GRATIFICAC          |      |       |       | BONIF          | ICACIO | NES Y GRATIFICACIONES | 238.350.000                | 238.35                | 50.000 | Ν     |     |
|                                                 |      |       |       |                |        |                       |                            |                       |        |       |     |
|                                                 |      |       |       |                |        |                       |                            |                       |        |       |     |

- No sufre ningún cambio, continúa con la misma funcionalidad
- Click en el botón Plan Financiero para la siguiente pantalla

### Plan Financiero de Gastos

Prototipo Nro. 6

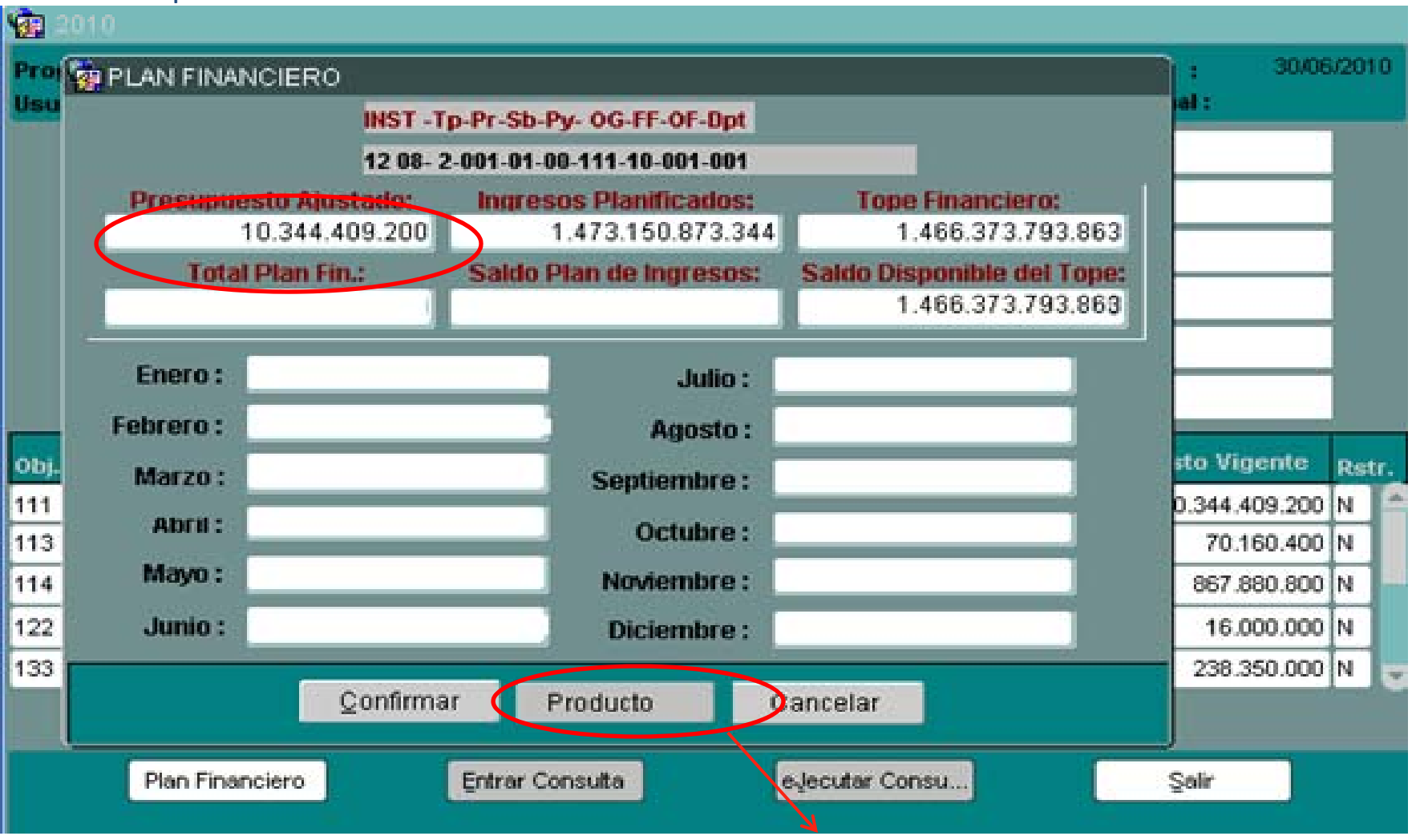

Se agrega el botón para cargar la distribución financiera de los productos. Los campos de Enero a Diciembre NO SON EDITABLES.

## Plan Financiero de Gastos – Cont.

- En la pantalla anterior fue agregado un botón nuevo (Producto) por el cual se podrá acceder a la pantalla de distribución de la asignación financiera mensual por Producto.
- Los ítems desde Enero a Diciembre ya no podrán ser editados, como se está realizando actualmente, estos valores serán resultados de la suma de los montos ingresados por cada mes en la distribución por producto. Producto (Nueva Pantalla que se muestra en la página anterior en el Prototipo Nro.6)

# Carga del Plan Financiero por Producto NUEVA PANTALLA

• Valores actuales de la Planificación para la estructura correspondiente.

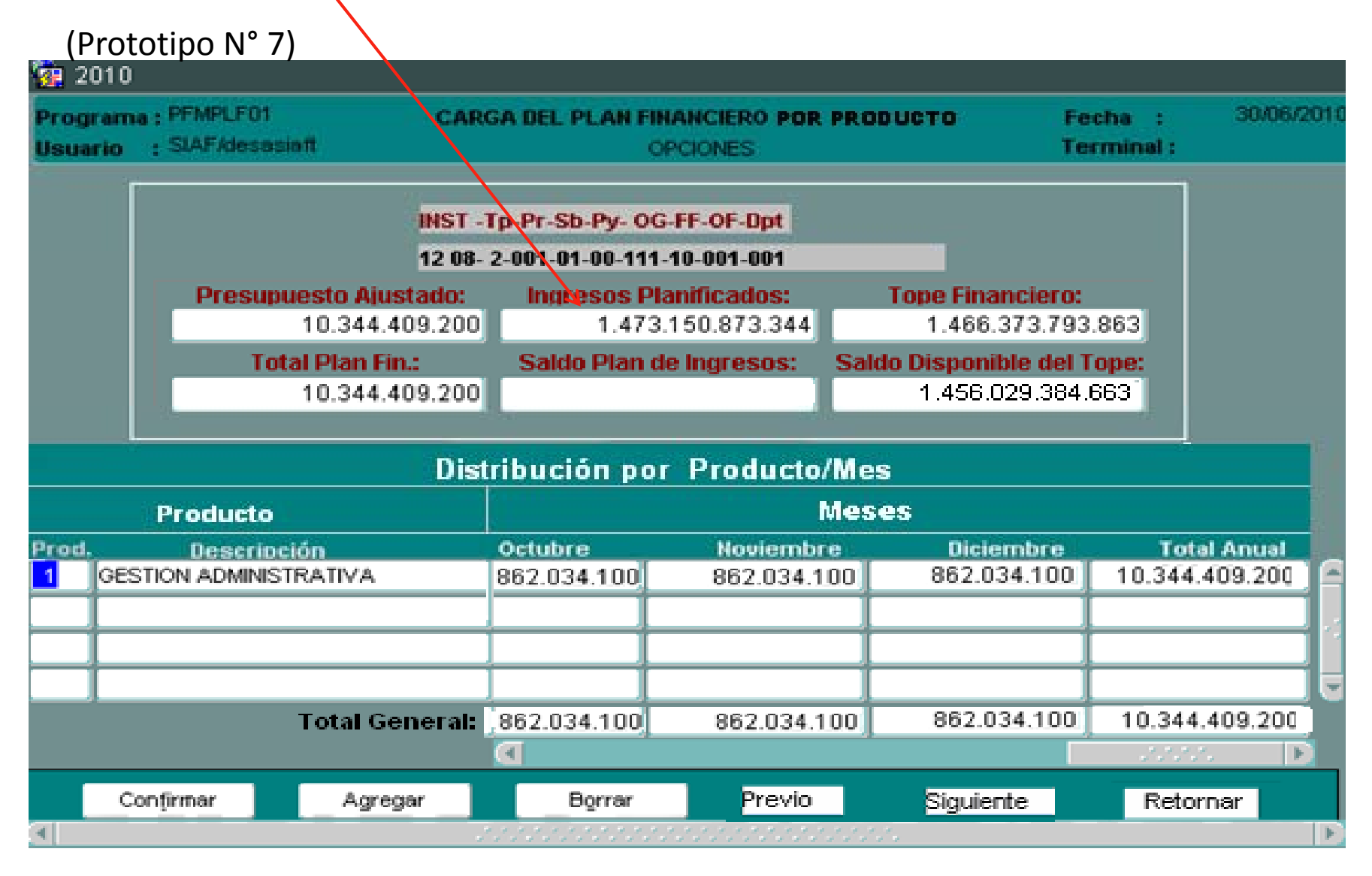

# Descripción de los campos en el detalle:

# Distribución por Producto/Mes

<u>Producto</u>

- Prod: en este campo debe ser ingresado el código del producto al cual será asignado el monto por cada mes.
- Descripción: despliega la descripción del código del producto ingresado en el ítem Productos.

# Descripción de los campos en el detalle: - Cont.

# Distribución por Producto/Mes

<u>Meses</u>

 Enero a Diciembre: en estos campos serán ingresados los montos a ser asignados en cada mes a cada producto que se va detallando.

El sistema llevará el control de no sobrepasar el Presupuesto Ajustado, tanto como el Tope Financiero por Fuente. Total PF, se actualiza con el total ingresado en la pantalla de distribución para todos los productos en todos los meses.(Prototipo N° 7)

#### Carga del Plan Financiero por Producto NUEVA PANTALLA (continuación)

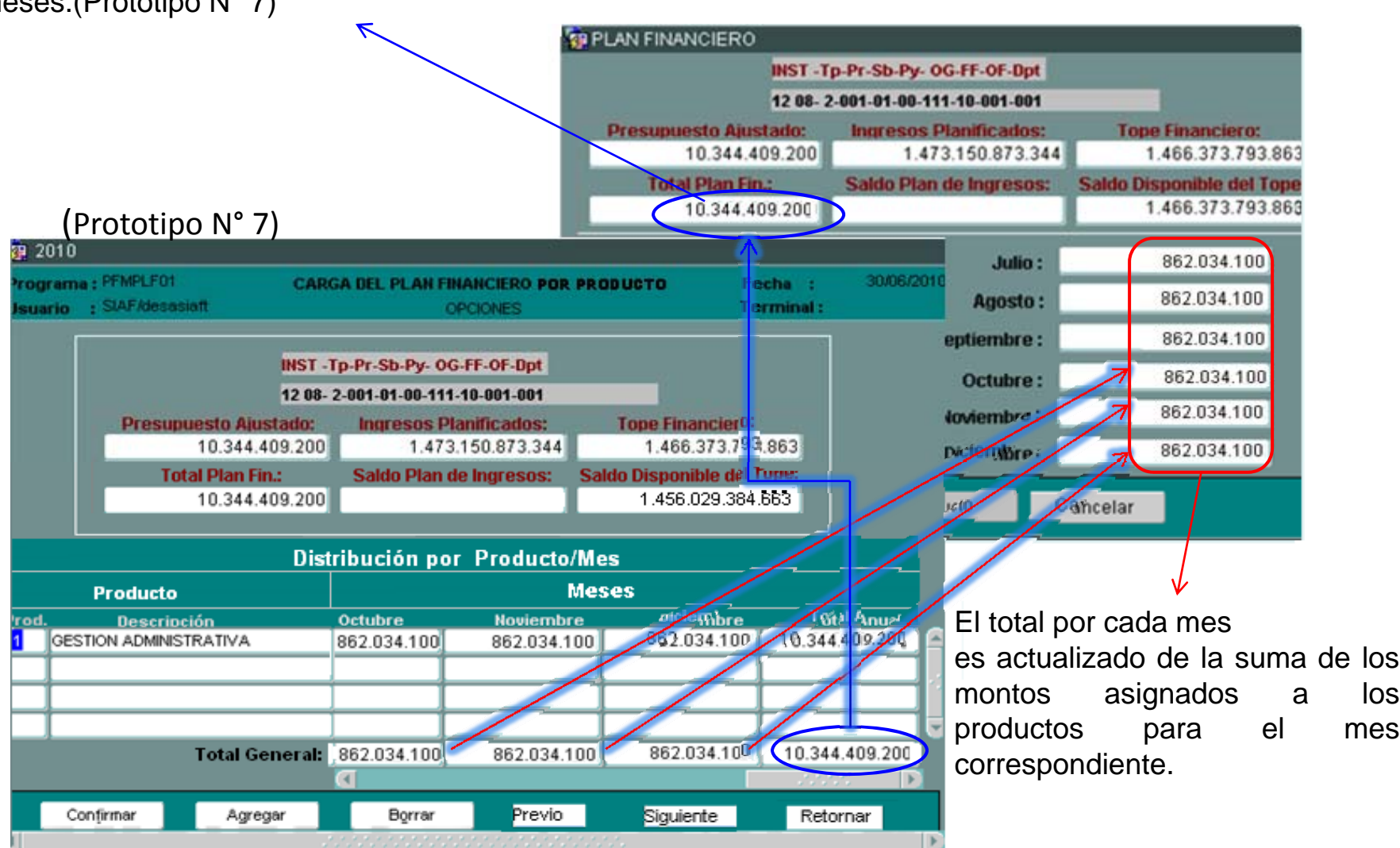

18/01/2011

# CONTROLES

 El sistema controla que la suma de los montos distribuidos en los meses no supere al Tope financiero por fuente.

En caso de que el Total General (Total Anual) es mayor al monto indicado en Presupuesto Ajustado, el sistema despliega un mensaje de advertencia que sobrepasa al tope, y no se podrá confirmar.

# Resumen

- La planificación de productos queda integrada a la planificación financiera.
- La creación de Nuevos productos que no están en el Catálogo deberá solicitarse a la DGP para su validación correspondiente y carga en el Sistema. Solicitar a <u>dgp@hacienda.gov.py</u> en la etapa de Adecuación para agilizar.
- En el Módulo de Metas se suprime la opción de asignación financiera por Productos, ya que queda integrada al PF.
- No podrán modificarse el Plan Financiero, ni el Plan Financiero de Productos una vez que hayan sido aprobados (Sólo por Modificaciones Presupuestarias).

# MODIFICACIÓN PRESUPUESTARIA

# Solicitud de Modificaciones.

- Este proceso permite determinar los montos correspondientes a las modificaciones que las entidades podrán realizar a sus respectivos presupuestos correspondientes al ejercicio presupuestario.
- Con las modificaciones introducidas, además de las reservas de ingresos, gastos y plan financiero; permitirá la programación financiera de los productos, la planificación física y la Justificación de los programas, objetivos y resultados.

Estas nuevas opciones reemplazarán a las correspondientes que se realizan a través del Módulo de Evaluación, unificando el registro de transacciones para lograr una mayor consistencia de datos.

# Innovación

En la Solicitud de Modificación (reserva), se integra también las modificaciones de productos que se realizaban anteriormente a través del Módulo de Control y Evaluación.

### **Detalle de los cambios: Solicitud de Modificación Presupuestaria**

| Acción | <u>Procesos</u>    | Procesos <u>E</u> speciales | Consulta | s Informes | SIPP | ⊻entana    |
|--------|--------------------|-----------------------------|----------|------------|------|------------|
| 201    | Solicitud d        | e Modificación              | Ĩ        |            |      |            |
|        | <u>T</u> raspaso I | Masivo                      |          |            |      |            |
|        | Traspaso I         | Masivo de Rubros de A       | nexo     | stom       | a    |            |
|        | Bloqueo/C          | Desbloqueo de Reserv        | as       | secm       |      |            |
|        | Aprobaciór         | n de Modificación           |          | do         |      |            |
|        | Aprobaciór         | n de Modificación (Espe     | ecial)   | uc         |      |            |
|        | Actualizaci        | ón de <u>D</u> isposiciones |          | Du         | 2011 | nu ostania |
|        | Regulariza         | ción de Modificaciones      | de Anexo | i Tre      | su,  | puesiaria  |
|        | Ca <u>m</u> bio de | e Denominaciones del .      | Anexo    |            |      |            |
|        |                    |                             | SI       | PP         |      |            |

# *Módulo de Modificaciones Presupuestarias*

Para las modificaciones se debe utilizar la Opción "P" para realizar las reservas de modificaciones de Plan Financiero, la opción "S", queda limitada solamente para Transferencia de Crédito Presupuestario. A partir de la fecha queda rehabilitado el Proceso de Reserva en el Módulo de Modificaciones Presupuestarias. Todas las reservas de gastos deben tener su correspondiente reasignación Financiera de Productos (Registrado en el Módulo de Evaluación Presupuestaria). Para cualquier consulta comunicarse con la DGP.

### **Modificaciones Presupuestarias - Opciones**

| 2010                                           |                       |                |                          |           |
|------------------------------------------------|-----------------------|----------------|--------------------------|-----------|
| Programa : PFMMOD0P<br>Usuario : SIAF/desasiaf | MODIFICACIONES PRESU  | PUESTARIAS     | Fecha : 16<br>Terminal : | i/12/2010 |
| Nro de Solicitud :                             | Fecha de S            | olicitud:      |                          |           |
| SOLICITANTE                                    | _                     |                | _                        | ך         |
| Entidad :                                      |                       |                |                          |           |
| Nro. Expediente:                               |                       |                |                          |           |
| Tipo de Movimiento: 🔡 📒                        |                       |                |                          |           |
| Concepto:                                      |                       |                |                          |           |
| Texto del decreto/res.:                        |                       |                |                          |           |
| Total Gastos:                                  | I                     | otal Ingresos: |                          |           |
| Plan Financiero:                               | F                     | . F. Ingresos: |                          |           |
| Mod. Gas                                       | os Mod. Ingresos      | Mod. Jusțifica | Mod. Física              | $\supset$ |
| Agregar Mod                                    | ificar <u>B</u> orrar | Listar         | Salir                    |           |

Las opciones que el usuario podrá ingresar son: Modif. Gastos, Modif. Ingresos, Modif. Justificación y Modif. Física.

## **Modificaciones Presupuestarias - Agregar**

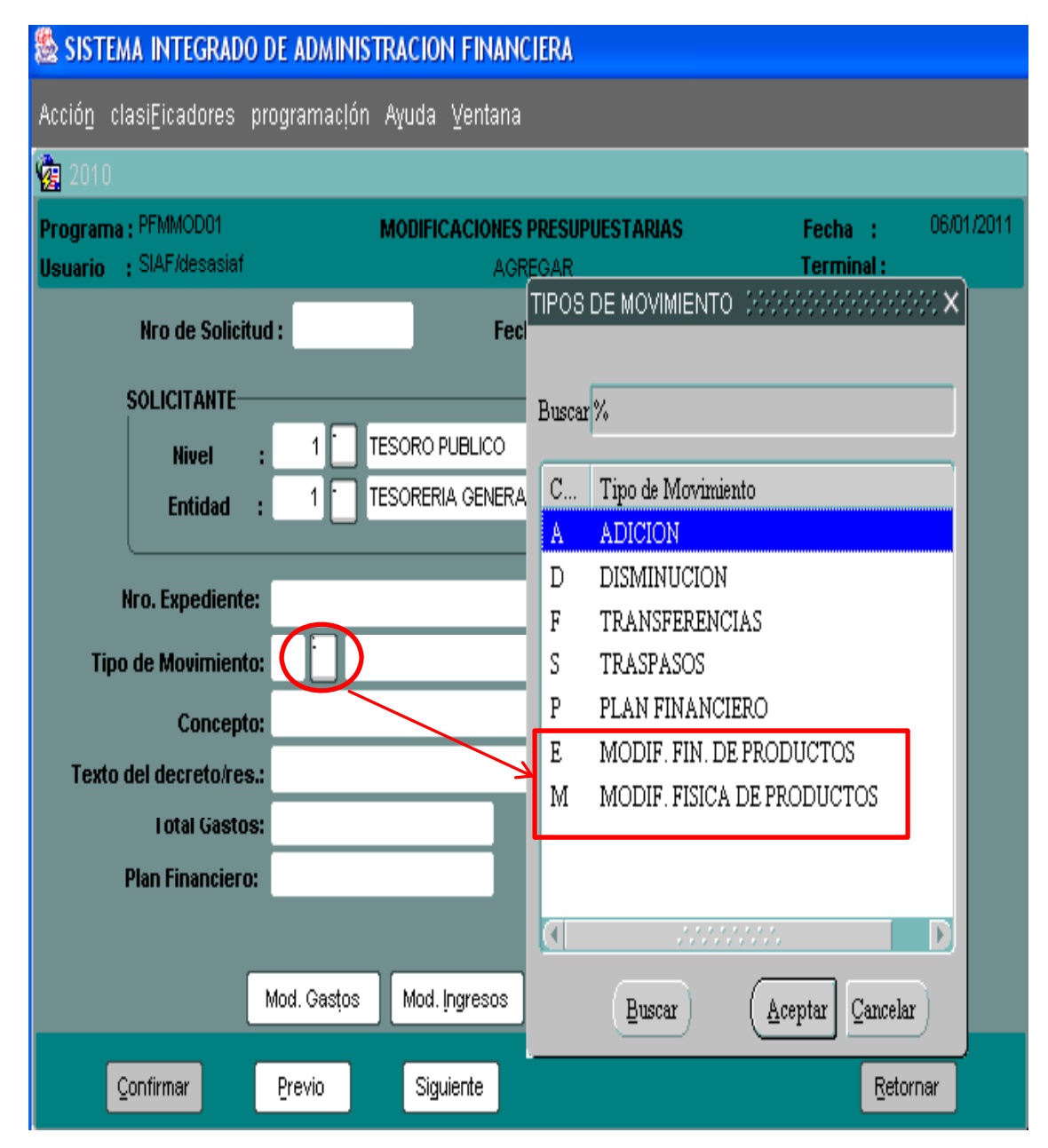

Los tipos de movimientos se visualizan al levantar la lista de valores.

Adicionalmente se agrega un nuevo tipo de movimiento **'M'** (Modif. Física de Productos) para el caso de *Adecuación de Productos.* 

Para este tipo es necesario ingresar solo la modificación física, el sistema no permitirá ingresar las demás opciones (Mod.Gastos y Mod.Ingresos)

El tipo de movimiento **'E'** (Modif.Fin.de Productos) es para la modificación financiera entre productos. c1 Agregar una pantalla donde se muestran los tipos de modificaciones y se explica cada una: Particularmente

E M

carmen\_martinez, 31/12/2010

### Modificación de Gastos

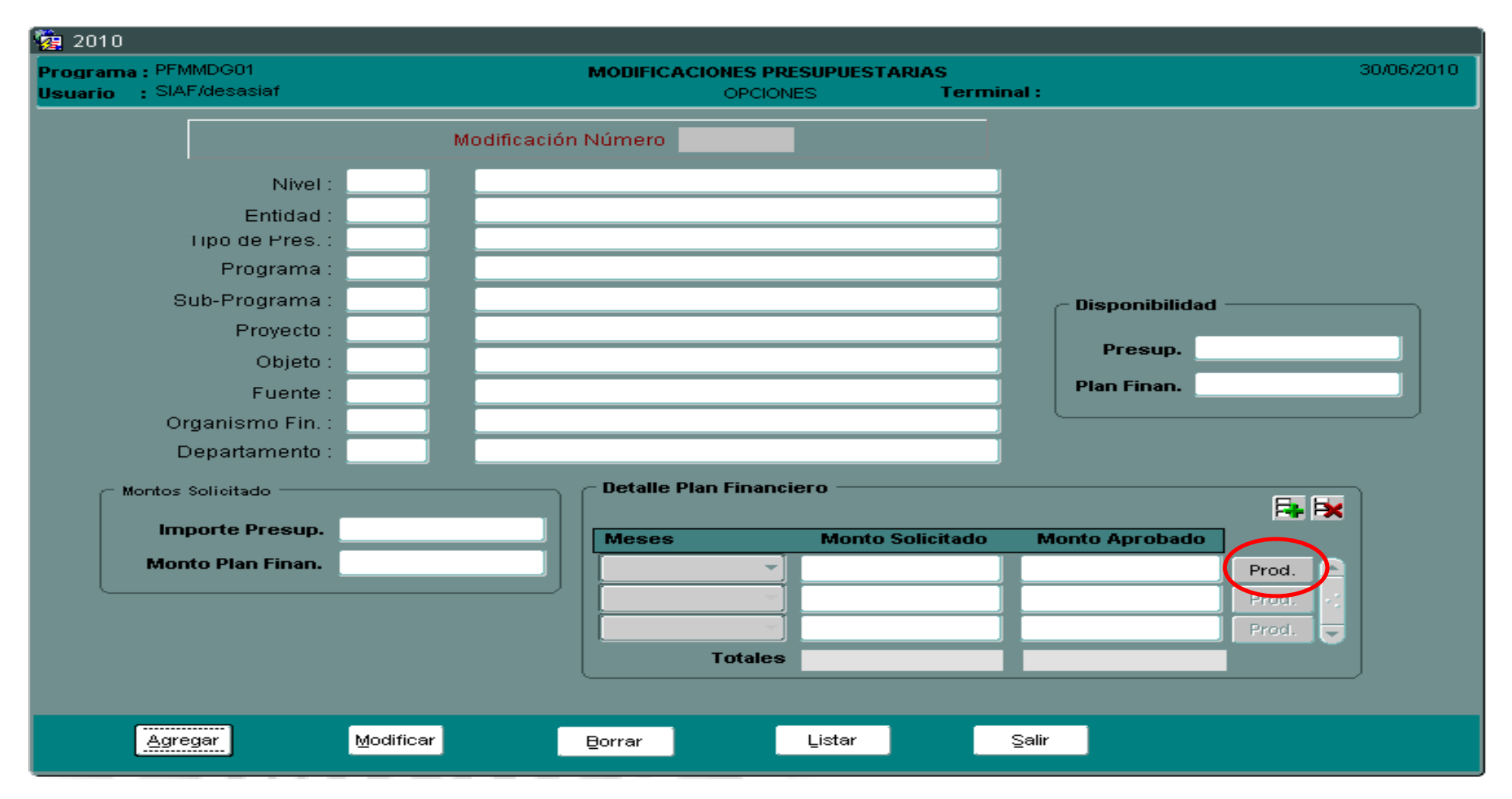

• En la pantalla de Modificación de Gastos, se introduce un importante cambio que permitirá integrar la planificación financiera de gastos y la planificación financiera de productos.

# Modificación de Gastos - Agregar

 Al seleccionar la opción "Agregar", se deberá ingresar los datos necesarios.

 Por la opción Prod, se podrá acceder a la pantalla para la distribución por producto.

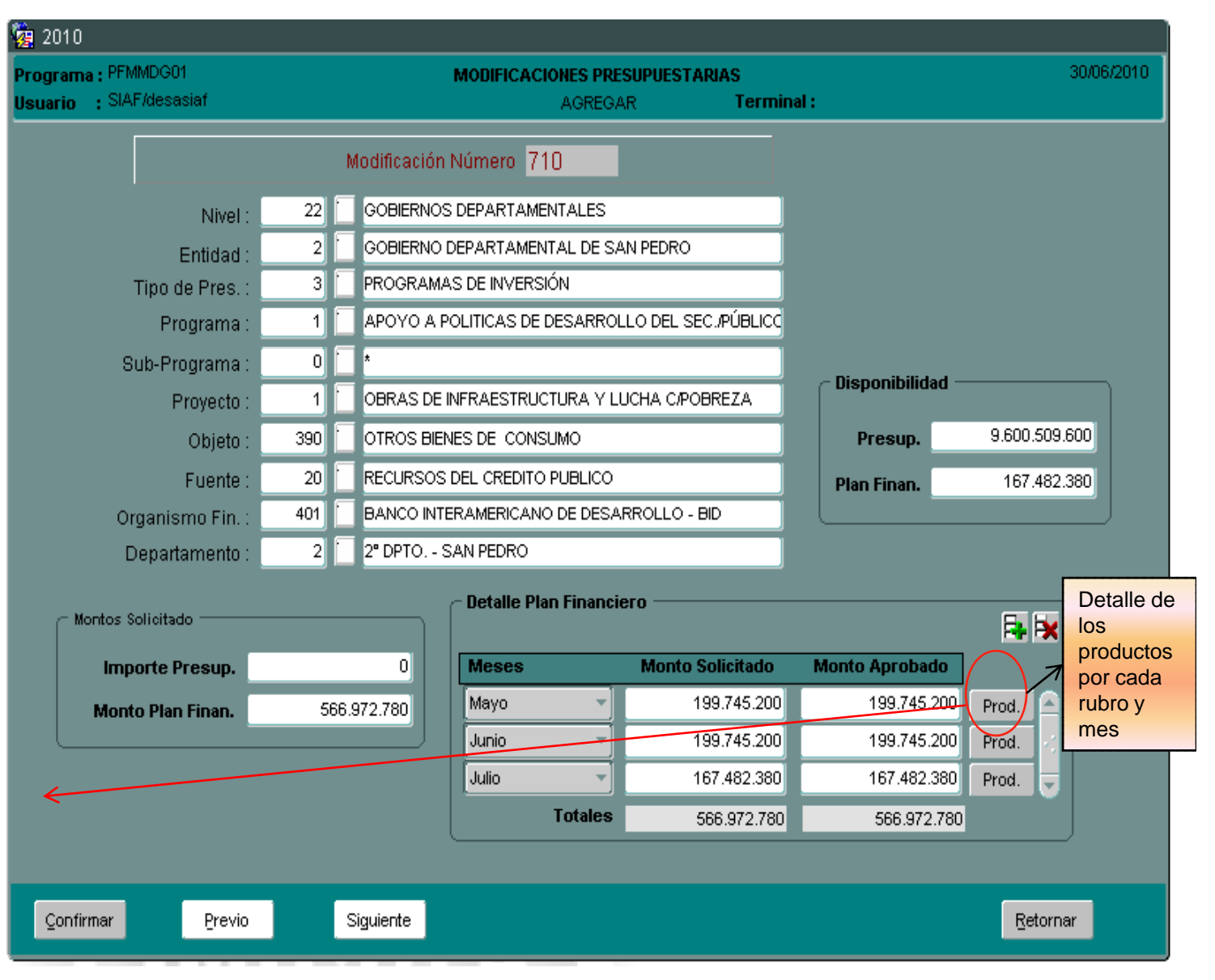

# Distribución por Producto y Justificación por OG

Los productos para la estructura ingresada podrán ser agregados a partir de los productos existentes por proyecto y/o creación de uno nuevo.

 Se podrán ingresar la justificación productiva y por objeto, por cada producto.(Anexo B-04-03)

| MODIFICACIONES PRESUPUESTARIAS                          | 16/12/2010                                                                                                    |
|---------------------------------------------------------|----------------------------------------------------------------------------------------------------|
| MODIFICAR Terminal :                                    |                                                                                                    |
| Modificación Número 710                                 |                                                                                                    |
| 12 PODER EJECUTIVO                                      |                                                                                                    |
| 6 MINISTERIO DE HACIENDA                                |                                                                                                    |
| 1 PROGRAMAS DE ADMINISTRACION                           |                                                                                                    |
| 6 TRANSFERENCIAS A GOBIERNOS DEPARTAMENTALES            |                                                                                                    |
| 0 *                                                     | Disponibilidad                                                                                                    |
| 0 *                                                     | Presup. 9.600.509.600                                                                                                    |
| 861 TRANSFERENCIAS CONSOLIDABLES DE LA ADMINIST. CENTRA | Plan Finan. 167.482.380                                                                                                    |
| 20 RECURSOS DEL CREDITO PUBLICO                         |                                                                                                    |
| 402 BANCO INTERNACIONAL DE RECONSTRUCCION Y FOMENTO - E |                                                                                                    |
| 2 2º DPTO SAN PEDRO                                     | Ionto Solicitado. 199.745.200                                                                                                    |
| Products                                                |                                                                                                    |
| Agregar Prod.Existente Crear                            | r Nuevo Producto 🛛 📑 🖹                                                                                                    |
| to Nombre Justi. Vigente                                | Modificación DisponibleModif.                                                                                                    |
| GESTIÓN ADMINISTRATIVA                                  | 199.745.200                                                                                                    |
|                                                         |                                                                                                    |
|                                                         |                                                                                                    |
|                                                         |                                                                                                    |
|                                                         |                                                                                                    |
|                                                         | 100 745 200                                                                                                    |
| Total:                                                  | 133.745.200                                                                                                    |
|                                                         | Retorner                                                                                                    |
|                                                         | Teromat                                                                                                    |
|                                                         | MODIFICACIONES PRESUPUESTARIAS         MODIFICACIÓN NÚMERO       710         12       PODER EJECUTIVO         6       MINISTERIO DE HACIENDA         1       PROGRAMAS DE ADMINISTRACION         6       TRANSFERENCIAS A GOBIERNOS DEPARTAMENTALES         0       *         861       TRANSFERENCIAS CONSOLIDABLES DE LA ADMINIST. CENTRA         20       RECURSOS DEL CREDITO PUBLICO         402       BANCO INTERNACIONAL DE RECONSTRUCCION Y FOMENTO - E         2       2º DPTO. SAN PEDRO         Produese         Restión ADMINISTRATIVA       0         O NOMBRE         STIÓN ADMINISTRATIVA |

### **Agregar Producto Existente**

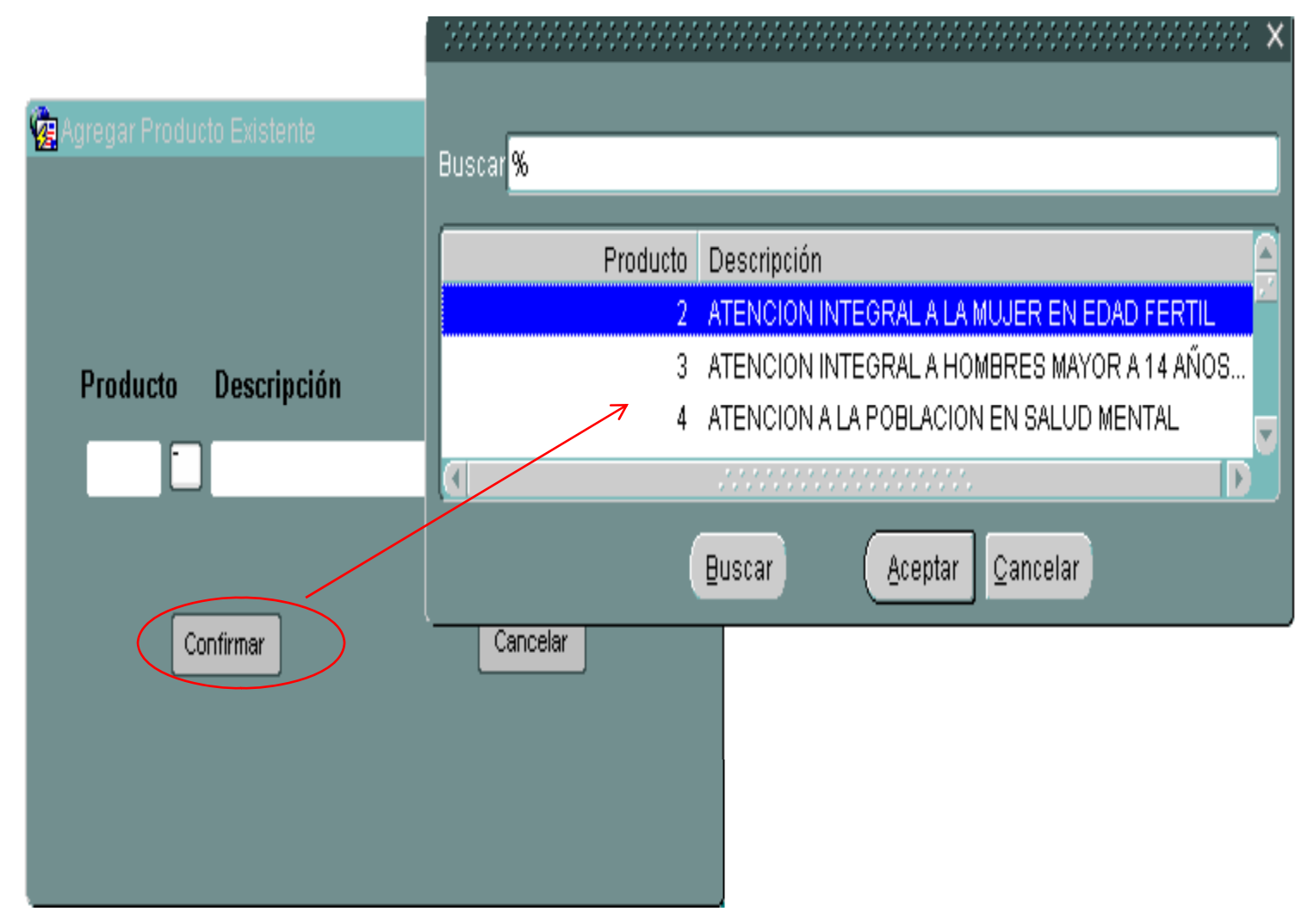

• En la lista de valores se despliegan todos los productos correspondientes a la estructura del proyecto ingresada.

# Creación de Productos (a partir del Catálogo)

| 🏙 SISTEMA INTEGRADO DE ADMINISTR                                                                           | RACION FINANCIERA                              |                                        |                                                          |                                                                                                    |                                                                  |                                                                                                    |
|----------------------------------------------------------------------------------------------------|------------------------------------------------|----------------------------------------|----------------------------------------------------------|----------------------------------------------------------------------------------------------------|------------------------------------------------------------------|----------------------------------------------------------------------------------------------------|
| Acción clasiEicadores programaclón A                                                                       | Ayuda ⊻entana                                  |                                        |                                                          |                                                                                                    |                                                                  |                                                                                                    |
| 2010<br>Programa : PFMMDG01<br>Usuario : SIAF/desasiaf                                                     | MODIFICACIONES F                               | PRESUPUESTAR'<br>RODUCTO               | Catálogo de                                              | Productos 2000000000000000000000000000000000000                                                                                                    |                                                                  | >>>>>>>>>>>>>>>>>>>>>>>>>>>>>>>>>>>>>>                                                                                               |
|                                                                                                    |                                                |                                        | Buscar <mark>%</mark>                                    |                                                                                                    |                                                                  |                                                                                                    |
| Nivel : 12 PODER EJEC<br>Tipo de Pres.: 1 PROGRAMA<br>Sub-Programa : 0 *<br>U.Responsable: DIRECCIÓN SUPER | UTIVO S DE ADMINISTRACION RIOR Crear Pro       | Entid<br>Program<br>Proyec<br>Unidad J | Código<br>1<br>2<br>3<br>4<br>5<br>6<br>7<br>8<br>10<br> | Nombre<br>GESTION ADMINISTRATIVA<br>ACCIÓN PENAL PÚBLICA EN DEFENSA<br>ACERVO BIBLIOGRÁFICO AUTOMATIZA<br>ATENCIÓN INTEGRAL HOMBRE MAYO<br>ATENCIÓN INTEGRAL A HOMBRES Y M<br>BECAS ESCOLARES<br>ASISTENCIA CON BECAS<br>ASISTENCIA CON BECAS<br>ASISTENCIA CON BECAS A ESTUDIANT<br>ASISTENCIA CON BECAS AL NIVEL TER | Unidad<br>132<br>317<br>47<br>49<br>621<br>621<br>. 621<br>. 666 | PORCENTAJE<br>CASOS JUDICIALES<br>EJEMPLARES<br>PERSONAS<br>PERSONAS<br>ESTUDIANTES<br>ESTUDIANTES<br>ESTUDIANTES<br>ALUMNOS BECADOS |
| Código.:                                                                                                   | 4                                              | ,                                      |                                                          |                                                                                                    |                                                                  |                                                                                                    |
| Nombre :<br>Clase:<br>Unidad de Medida:<br>Confirmar                                                       | ATENCIÓN INTEGRAL HOM<br>NORMAL<br>49 PERSONAS | IBRE MAYOR A                           | .14 AÑOS Y                                               | MUJER MAYOR A 49 AÑOS                                                                                                    |                                                                  |                                                                                                    |

Al seleccionar la opción "Crear Nuevo Producto", el usuario podrá registrar un nuevo producto a partir del Catálogo de Productos.

# Justificación por OG

 Se podrán ingresar la justificación productiva y por objeto, por cada producto.(Anexo B-04-03)

| rograma : PFMMDG0X |         | MODIFICA                | CIONES PRESUP   | UESTA   | ARIAS<br>Ter | minal  |                     | 16/12/2       |
|--------------------|---------|-------------------------|-----------------|---------|--------------|--------|---------------------|---------------|
|                    |         | Modificación Núm        | ero 710         |         | 101          |        |                     |               |
| Nivol -            | 12      | PODER EJECUTIVO         |                 |         |              |        |                     |               |
| Thirdad :          | 6       | MINISTERIO DE HACIENDA  |                 |         |              |        |                     |               |
| Tipo de Pres. :    | 1       | PROGRAMAS DE ADMINISTR  | RACION          |         |              | -      |                     |               |
| Programa           | 6       | TRANSFERENCIAS A GOBIE  | RNOS DEPARTA    | MENTA   | LES          |        |                     |               |
| Sub-Programa :     | 0       | *                       |                 |         |              |        | ⊂ Disponibilidad —— |               |
| Provecto :         | -       | *                       |                 |         |              | -1     | Presun              | 9,600,509,600 |
| Obieto :           | - 861   | TRANSFERENCIAS CONSOL   | IDABLES DE LA 7 | ADMINI: | ST. CENTI    | RA     | Dian Einan          | 167 482 380   |
| Euonto :           | 20      | RECURSOS DEL CREDITO PL | JBLICO          |         |              | -1     |                     | 107.402.300   |
| Organismo Fin      | 402     | BANCO INTERNACIONAL DE  | RECONSTRUCCI    | ON Y F  |              | - E    |                     |               |
| Denartamento :     | 2       | 2º DPTO SAN PEDRO       |                 |         |              |        | Monto Solicitado.   | 199.745.200   |
| Departamento .     |         |                         | – Producto ––   |         |              |        |                     |               |
|                    |         |                         | Agregar Pro     | d.Exis  | tente        | Cre    | ar Nuevo Producto   | 📑 🗦           |
| Meses Product      | :0      | Nombre                  |                 | lusti.  | Vigent       | e      | Modificación        | DisponibleMod |
| Mayo 🚽 🚺           | GESTIÓN | ADMINISTRATIVA          |                 | D       | )            | 0      | 199.745.200         |               |
|                    |         |                         |                 |         |              |        |                     |               |
|                    |         |                         |                 |         |              |        |                     |               |
|                    |         |                         |                 | -       |              |        |                     |               |
|                    |         |                         |                 | -       |              |        |                     |               |
|                    |         |                         |                 |         |              |        | 400 745 000         |               |
|                    |         |                         |                 |         |              | Total: | 199.745.200         |               |
| Confirmer          |         |                         |                 |         |              |        |                     | Retorner      |
| Sounda             |         |                         |                 |         |              |        |                     | Ideronnan     |

# Justificación Productiva y por Objeto

| 2010                     |     |                                                         |                                       |
|--------------------------|-----|---------------------------------------------------------|---------------------------------------|
| Programa : PFMMDG0X      |     | MODIFICACIONES PRESUPUESTARIAS                          | 16/12/2010                            |
| Usuario : SIAF/desasiaf  |     | AGREGAR Terminal :                                      |                                       |
|                          |     | Modificación Número 6050                                |                                       |
| Nivel :                  | 12  | PODER EJECUTIVO                                         |                                       |
| Entidad :                | 8   | MINISTERIO DE SALUD PÚBLICA Y BIENESTAR SOCIAL          | 1                                     |
| Tipo de Pres.:           | 2   | PROGRAMAS DE ACCIÓN                                     | 1                                     |
| Programa :               | 1   | ATENCIÓN PRIMARIA EN SALUD                              |                                       |
| Sub-Programa :           | 1   | 1° REGIÓN SANITARIA - CONCEPCIÓN                        |                                       |
| Proyecto :               | 0   | *                                                       | J                                     |
| Producto :               | 1   | ATENCION INTEGRAL AL NIÑO Y AL ADOLESCENTE (0- 14 AÑOS) |                                       |
| Unid.Medida :            | 49  | PERSONAS                                                | E E E E E E E E E E E E E E E E E E E |
|                          |     | Justificación Productiva                                |                                       |
| Texto                    |     |                                                         |                                       |
|                          |     | Justificación Detallada por Objeto o Subgrupo del Gasto |                                       |
| Objeto:                  | 360 | COMBUSTIBLES Y LUBRICANTES                              |                                       |
| Fuente:                  | 10  | RECURSOS DEL TESORO                                     |                                       |
| Organismo Fin:           | 10  | YACYRETÁ                                                |                                       |
| Departamento:            | 1   | 1º DPTO CONCEPCIÓN                                      | 1                                     |
| Justif.<br>del<br>Objeto |     |                                                         |                                       |
| Confirmar                |     |                                                         | Retornar                              |

• Esta pantalla fue agregada para la justificación del producto por objeto, para el Anexo B-04-03

## Modificación de la Justificación de Presupuesto

 Al seleccionar la opción "Mod. Justificación", se desplegará la siguiente página en la que se podrá ingresar o modificar la justificación sobre el presupuesto ya asignado a cada producto o meta.

| 2010                                        |                            |                             |                            |                         |            |
|---------------------------------------------|----------------------------|-----------------------------|----------------------------|-------------------------|------------|
| Programa : PFMMODOP<br>Usuario : SIAF/desas | af                         | MODIFICACIONES PI<br>MODIFI | RESUPUESTARIAS<br>CAR      | Fecha :<br>Terminal :   | 30/06/2010 |
| Nro de S<br>SOLICITA                        | Solicitud :                | 5770 Fecha                  | de Solicitud: 27/05/2010   |                         |            |
| Nivel                                       | 22                         | GOBIERNOS DEPARTA           | MENTALES                   |                         |            |
| Entidad                                     | 6                          | GOBIERNO DEPARTA            | MENTAL DE CAAZAPÁ          |                         |            |
| Recuerde que de                             | be ajustar tambien<br>SIAF | los productos si corres     | ponde en base a la modific | cacion, una vez que pre | supuesto   |
| Nro. Expedie                                | nte:                       |                             |                            |                         |            |
| Tipo de Movimie                             | ento: S 📜 TR               | ASPASOS                     |                            |                         |            |
| Conce                                       | pto: TRANSFERE             | NCIAS DE CREDITOS           |                            |                         |            |
| Texto del decreto/                          | res.:                      |                             |                            |                         |            |
| Total Gas                                   | tos:                       | 0                           | Total Ingresos:            |                         |            |
| Plan Financi                                | ero:                       | 0                           | P. F. Ingresos:            |                         |            |
|                                             | Mod. Gastos                | Mod. Ingresos               | Mod. Ju                    | ustifica Mod. Físi      | ca         |
| Çonfirmar                                   | Previo                     | Siguiente                   | eJecutar                   | Entrar Retor            | nar        |

# Modificación de la Justificación de Presupuesto

| \$       | SISTEMA                                                                                                    | INTEG   | RADO DE ADMINISTRACION  | FINANCIERA                |         |                             |       |   |                 |           |
|----------|----------------------------------------------------------------------------------------------------|---------|-------------------------|---------------------------|---------|-----------------------------|-------|---|-----------------|-----------|
| Ac       | ció <u>n</u> cla                                                                                                    | siEicad | lores programación Ayud | a ⊻entana                 |         |                             |       |   |                 |           |
| <b>1</b> | 2011                                                                                                    |         |                         |                           |         |                             |       |   |                 |           |
| Pr<br>Us | Programa : PFMMVD01 MODIFICACIONES PRESUPUESTARIAS - JUST. Fecha · 14/01/2011<br>Usuario : PALIMOY/desasiaf MODIFICAR Terminal : |         |                         |                           |         |                             |       |   |                 |           |
|          |                                                                                                    |         |                         | Modificació<br>Tipo<br>de | in Núme | ro: <mark>61(</mark><br>Sub | )6    |   |                 |           |
|          | Nivel                                                                                                    | Ent.    | Ent.Descripción         | Pres                      | Prog.   | Proq.                       | Proy. |   | Pro.Descripción |           |
|          | 12                                                                                                    | 6       | MINISTERIO DE HACIENDA  | 1                         | 1       | 0                           | 2     | * |                 | Modif.Pr. |
|          |                                                                                                    |         |                         |                           |         |                             |       |   |                 | Modif.Pr  |
|          |                                                                                                    |         |                         |                           |         |                             |       |   |                 | Modif.Pr  |
|          |                                                                                                    |         |                         |                           |         |                             |       |   |                 | Modif.Pr  |
|          |                                                                                                    |         |                         |                           |         |                             |       |   |                 | Modif.Pr  |
|          |                                                                                                    |         |                         |                           |         |                             |       |   |                 | Modif.Pr  |
|          |                                                                                                    |         |                         |                           | 1       |                             |       |   |                 | Modif.Pr  |
|          |                                                                                                    |         |                         |                           | 1       |                             |       |   |                 | Modif.Pr  |
|          |                                                                                                    |         |                         |                           | 1       |                             |       |   |                 | Modif.Pr  |
|          |                                                                                                    |         |                         |                           |         |                             |       |   |                 | Modif.Pr  |

### Modificación de Justificación

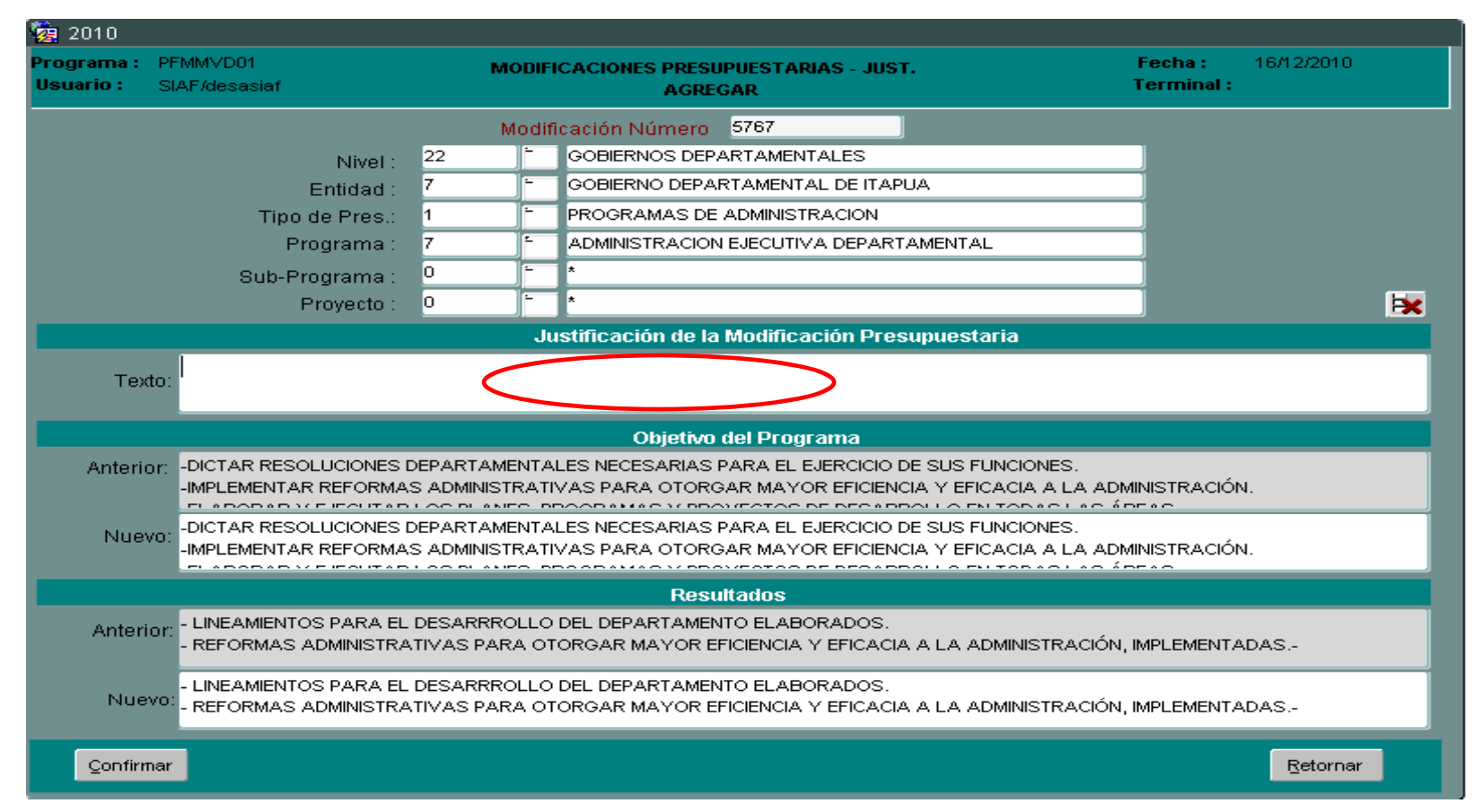

 Este formulario permite el ingreso de la Justificación de la Modificación, Modificación del Objetivo del Programa y de Resultados(para el Anexo B-04-07), y adjuntar a la solicitud exclusivamente cuando afecte al Objetivo y Resultado.

### Modificación de la Justificación de Presupuesto

• Al seleccionar la opción "Mod. Física"

| 🧝 2010                                         |                                 |                                         |                              |            |
|------------------------------------------------|---------------------------------|-----------------------------------------|------------------------------|------------|
| Programa : PFMMOD0P<br>Usuario : SIAF/desasiaf | MODIFICACION<br>M               | ES PRESUPUESTARIAS<br>ODIFICAR          | Fecha :<br>Terminal :        | 30/06/2010 |
| Nro de Solici<br>SOLICITANTE:                  | ıd : 5770 F                     | echa de Solicitud: <mark>27/05/2</mark> | 010                          |            |
| Nivel :                                        | 22 GOBIERNOS DEPA               | RTAMENTALES                             |                              |            |
| Entidad :                                      | 6 GOBIERNO DEPA                 | ARTAMENTAL DE CAAZAPÁ                   |                              |            |
| Recuerde que debe aju<br>lo apruebe en el SIAF | xtar tambien los productos si c | orresponde en base a la mo              | dificacion, una vez que pres | upuesto    |
| Nro. Expediente:<br>Tipo de Movimiento:        | TRASPASOS                       |                                         |                              |            |
| Concepto:                                      | RANSFERENCIAS DE CREDITO        | )S                                      |                              | ]          |
| Texto del decreto/res.:                        |                                 |                                         |                              | ]          |
| Total Gastos:<br>Plan Financiero:              | 0                               | Total Ingresos:<br>P. F. Ingresos:      |                              |            |
| N                                              | od. Gastos 📃 Mod. Ingresos      | s Moo                                   | I. Jusțifica Mod. Física     |            |
| Confirmar                                      | Previo Siguiente                | eJecutar                                | Entrar Retorn                | ar         |

# Modificación de la Justificación de Presupuesto

| 20             | 010                  |                   |                        |            |            |         |                       |           |                                 |                 |       |
|----------------|----------------------|-------------------|------------------------|------------|------------|---------|-----------------------|-----------|---------------------------------|-----------------|-------|
| Progr<br>Usuar | ama : PF<br>io : Sl. | MMVD01<br>AF/desa | l M<br>siaf            | IODIFICA   | CIONES F   | PRESUPU | <b>ESTARIA</b> S<br>R | S - JUST. | Fecha<br>Termin                 | : 30/06<br>al : | /2010 |
|                |                      |                   |                        | Modif      | ficación N | lúmero: | 5770                  |           |                                 |                 |       |
|                |                      |                   |                        | Tipo       |            |         |                       |           |                                 |                 |       |
|                | Nivel                | Ent               | Ent Descripción        | de<br>Proc | Prog       | Sub     | Prov                  | Prod      | Prod Descripción                |                 |       |
|                | 22                   | 6                 | GOBIERNO DEPARTAMENTAL | ries.      | 1          |         |                       | 1         | ASISTENCIA EN LA GESTION ADMINI | Modif.Pres.     |       |
|                | 22                   | 6                 | GOBIERNO DEPARTAMENTAI | 1          | 1          | 0       | 0                     | 2         | producto 2                      | Modif.Pres.     | 1     |
|                |                      | î                 |                        |            |            |         |                       |           |                                 | Modif.Pres.     | 1     |
|                |                      |                   |                        |            |            |         |                       |           |                                 | Modif.Pres.     | 1.    |
|                |                      |                   |                        |            |            |         |                       |           |                                 | Modif.Pres.     |       |
|                |                      | j                 |                        |            |            |         |                       | j         |                                 | Modif.Pres.     |       |
|                |                      |                   |                        |            |            |         |                       |           |                                 | Modif.Pres.     |       |
|                |                      |                   |                        |            |            |         |                       |           |                                 | Modif.Pres.     |       |
|                |                      |                   |                        |            |            |         |                       |           |                                 | Modif.Pres.     |       |
|                |                      |                   |                        |            |            |         |                       |           |                                 | Modif.Pres.     |       |
|                | Agr                  | regar             |                        |            |            |         |                       |           |                                 | Şalir           |       |

# Modificación de la Producción Física

| 2010 Renorama : | PEMMVD04      |             |                |              | Fecha :              | 16/12/2010 |
|-----------------|---------------|-------------|----------------|--------------|----------------------|------------|
| Usuario :       | SIAF/desasiaf |             | AGREG          | AR           | Terminal :           |            |
|                 |               |             | Modificación N | úmero: 5759  |                      |            |
|                 |               | Nivel : 22  |                |              |                      |            |
|                 | En            | tidad : 1   |                |              |                      |            |
|                 | Tipo de       | Pres.:      |                |              |                      |            |
|                 | Prog          | rama 🔤      |                |              |                      |            |
|                 | Sub-Prog      | rama : 🔤 🗍  |                |              |                      |            |
|                 | Pro           | yecto : 💦 🕺 |                |              |                      |            |
|                 | Proc          | ducto : İ   |                |              |                      |            |
|                 | Unid.Me       | edida : 📃 📃 |                |              |                      |            |
|                 |               |             |                |              | Crear Nuevo Producto | Justificar |
|                 |               |             | Detalle de     | I Producte   |                      |            |
|                 | Número        | Mes         | Vigente        | Modificación | Nuevo Vigente        | 📑 💌 🛛      |
|                 | 1             |             | -              |              |                      |            |
|                 |               |             | *              |              |                      |            |
|                 |               |             |                |              |                      |            |
|                 |               |             |                |              |                      |            |
|                 |               |             |                |              |                      |            |
|                 |               |             |                |              |                      |            |
|                 |               |             |                |              |                      |            |

 En está pantalla se podrán ingresar los productos para ser modificados físicamente (cuantitativa), en el caso de ser una modificación del tipo " M"(Modif. física de productos) se podrá crear un nuevo producto y también ingresar la justificación para el producto modificado.

- Ejecución Física.
- Cierre de la Ejecución Física y Financiera de Productos.

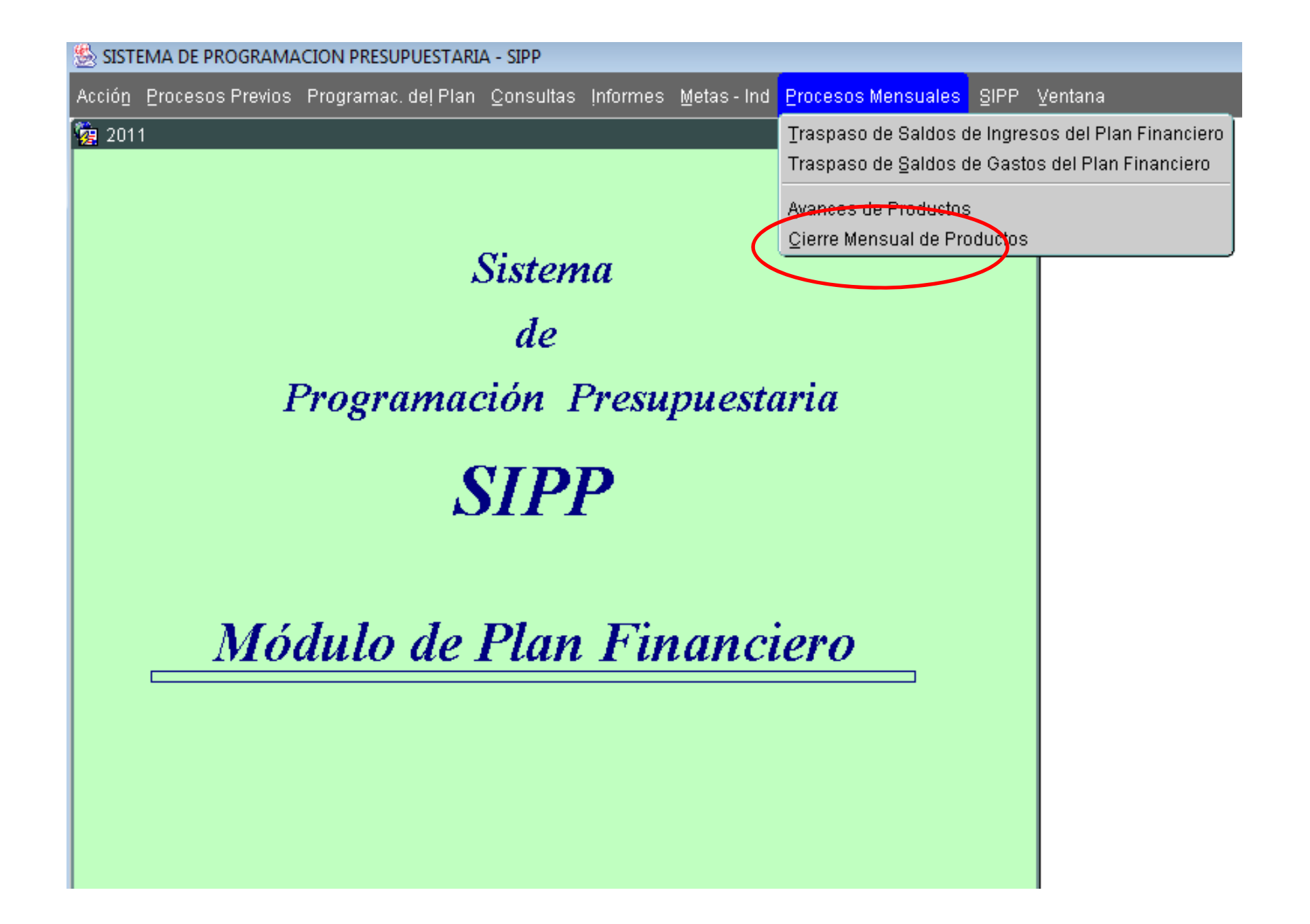

# **Ejecución Física**

- Permitirá actualizar los avances en la ejecución física con respecto a las metas establecidas.
- El usuario deberá seleccionar los datos que desee ingresar como parámetro y hacer click en el botón "OK"
- Aquí deberá seleccionar el proyecto que desea actualizar y hacer click en el botón "Metas de Proyectos"

| Ventana<br>2010                                                                            | D1<br>Nivel de Ent. :                                                                              |                                |
|--------------------------------------------------------------------------------------------|----------------------------------------------------------------------------------------------------|--------------------------------|
| Programa : PFCPRY14<br>Usuario : SIAF/desasiaf                                             | PROYECTOS<br>LISTA                                                                                 | Fecha: 30/06/2010<br>Terminal: |
| Nivel de Ent. : 12<br>Entidad : 6<br>Tipo de Pres. : 3<br>Programa : 1<br>Sub-Programa : 0 | PODER EJECUTIVO<br>MINISTERIO DE HACIENDA<br>PROGRAMAS DE INVERSIÓN<br>ADMINISTRACIÓN GENERAL<br>* |                                |
| Pry. Nombre                                                                                | ) REGISTRAL -(BID-1448/OC-PR)                                                                      | Abreviatura U.R.<br>DNC 5      |
| Ejecutar Consulta                                                                          | Metas de Provertos<br>Ordenar Consulta Entrar Consulta De                                          | talle Salir                    |

# **Ejecución Física**

 Al hacer click en la opción "Modificar", este nos permitirá ingresar el producto y realizar las actualizaciones en cuanto a los avances logrados con respecto a las metas e ingresar una descripción u observación si el usuario desea.

| 🤹 2010                                     |                 |              |                       |                             |          |                 |                       |            |  |
|--------------------------------------------|-----------------|--------------|-----------------------|-----------------------------|----------|-----------------|-----------------------|------------|--|
| Programa : PFMPRD01<br>Usuario : SIAF/desa | N<br>asiaf      | AV           | Fecha :<br>Terminal : | 30/06/2010                  |          |                 |                       |            |  |
| Nivel de Ent. :                            | 12              | PODER EJEC   | OVITIVO               |                             |          |                 |                       |            |  |
| Entidad :                                  | 6               | MINISTERIO I |                       |                             |          |                 |                       |            |  |
| Tipo de Pres. :                            | 3               | PROGRAMAS    | S DE INVE             | RSIÓN                       |          |                 | Vei                   | sión: 50   |  |
| Programa :                                 | 1               | ADMINISTRA   | CIÓN GEN              | ERAL                        |          |                 | ANX                   | VIGENTE    |  |
| Sub-Programa :                             | 0               | *            |                       |                             |          |                 |                       |            |  |
| Proyecto :                                 | 5               | PROGRAMA     | DE CATAS              | TRO REGIST                  | RAL -(E  | ID-1448/O       | C-PR)                 |            |  |
| Ohiotiuo                                   | o Droduv        | to :         |                       |                             |          |                 |                       |            |  |
| Motoo                                      | Avancaa         | Docorir      | ción                  | Mo                          | too      | Avancas         | Doos                  | rinción    |  |
| Enero 0.00                                 | Avances<br>0.00 | Descrip      | Julon                 | Julio                       | 0.00     | Avances<br>0.00 | Desc                  | npulun     |  |
| Febrero 0,00                               | 0,00            | ĺ            | i                     | Aqosto                      | 0.00     | 0,00            |                       |            |  |
| Marzo 0,00                                 | 0,00            |              |                       | Setiembre                   | 0,00     | 0,00            |                       |            |  |
| Abril 0,00                                 | 0,00            |              |                       | Octubre                     | 0,00     | 0,00            |                       |            |  |
| Mayo 0.00                                  | 0.00            |              |                       | Noviembre                   | 0.00     | 0.00            |                       |            |  |
| Junio 0.00                                 | 0.00            |              |                       | Diciembre                   | 0.00     | 0.00            |                       |            |  |
|                                            | Total I         | Meta:        | 0,00                  | Total Avance:               |          | 0,00            |                       |            |  |
|                                            |                 | Modificar    |                       |                             | Ļ        | istar           | Salir                 |            |  |
| 2010                                       |                 |              |                       |                             |          |                 |                       |            |  |
| Programa : PFMPRD<br>Usuario : SIAF/des    | 0N<br>sasiaf    | A            | VANCES CON            | I RESPECTO A I<br>IODIFICAR | METAS    |                 | Fecha :<br>Terminal : | 30/06/2010 |  |
| Nivel de Ent.                              | : 12            | PODER EJE    | CUTIVO                |                             |          |                 | _                     |            |  |
| Entidad                                    | • 6             | MINISTERIO   | DE HACIE              | NDA                         |          |                 |                       |            |  |
| Tino do Bree                               | <br>. 3         | PROGRAMA     |                       |                             |          |                 |                       |            |  |
| Programa                                   | . 1             | ADMINISTRA   |                       |                             |          |                 |                       | K.VIGENTE  |  |
| Sub-Programa                               | : 0             | *            |                       |                             |          |                 |                       |            |  |
| Proyecto                                   | : 5             | PROGRAMA     | DE CATA               | STRO REGIS                  | TRAL -(  | BID-1448/C      | C-PR)                 |            |  |
| Objetiv                                    | o o Produ       | ucto : 1     | DESARROL              | LO E IMPLEMENT              | FACIÒN D | EL SISTEMA      | INFORMÀTICO           | CATASTRA   |  |
| Metas                                      | Avance          | s Descri     | ipción                | M                           | etas     | Avances         | Des                   | cripción   |  |
| Énero 0,00<br>Febrero 0.00                 | 0,0             | 0 [          |                       | Julio                       | 0,00     | 0,00            |                       |            |  |
| Marzo 0,00                                 | 0,0             | 0            |                       | Setiembre                   | 0,00     | 0,00            |                       |            |  |
| Abril 0,00                                 | 0,0             | 0            |                       | Octubre                     | 0,00     | 0,00            |                       |            |  |
| Mayo 0,00                                  | 0,0             | 0            |                       | Noviembre                   | 0,00     | 0,00            |                       |            |  |
| Junio 0,00                                 | 0,0             |              | 1.00                  | Diciembre                   | 1,00     | 0,00            |                       |            |  |
|                                            | Total           | Meta:        | 1,00                  | Total Avance                | :        | 0,00            | SISTEMA               |            |  |
|                                            |                 |              |                       |                             |          |                 |                       |            |  |

# **Ejecución Física**

 Al hacer click en el botón "Listar" el usuario podrá consultar las metas y los avances correspondientes a cada mes por cada producto que pertenezca a un determinado proyecto.

| YZ<br>Pro<br>Usu | 2010<br>grama : PFMPRDOM<br>Jario : SIAF/desa | N<br>Isiaf |            | AVANCE                | is con re<br>List | SPECTO A METAS     | Fect<br>Tern | na :<br>ninal : | 30/06/2010 |  |  |
|------------------|-----------------------------------------------|------------|------------|-----------------------|-------------------|--------------------|--------------|-----------------|------------|--|--|
| •                | Nivel de Ent. :                               | 12         | PODER I    | EJECUTIN              | EJECUTIVO         |                    |              |                 |            |  |  |
|                  | Entidad :                                     | 6          | MINISTE    | RIO DE H              | IACIEND/          | 4                  |              |                 |            |  |  |
|                  | Tipo de Pres. :                               | 3          | PROGRA     | ROGRAMAS DE INVERSIÓN |                   |                    |              |                 |            |  |  |
|                  | Programa : 1 ADMINISTRACIÓN GENERAL           |            |            |                       |                   |                    |              |                 |            |  |  |
| S                | ub-Programa :                                 | 0          | *          |                       |                   |                    |              |                 |            |  |  |
|                  | Proyecto :                                    | 5          | PROGRA     | AMA DE (              | ATASTR            | O REGISTRAL -(BID- | 1448/OC-PR   | )               |            |  |  |
|                  | PROD                                          | ОСТ (      | )          | Enero                 |                   |                    |              |                 | Febr       |  |  |
| Codi             | igo Desc                                      | ripcion    |            | Metas                 | Avances           | Descripción        | Metas        | Avances         |            |  |  |
| 1                | DESARROLLO E I                                | MPLEMEN    | ITACIÒN DE | 0,00                  | 0,00              |                    | 0,00         | 0,00            |            |  |  |
| 2                | BASE DE DATOS                                 | COMPLE     | TA Y EN PL | 0,00                  | 0,00              |                    | 0,00         | 0,00            |            |  |  |
| 3                | DGRP.MODERNIZ/                                | ADO, CO    | N FUNCIONE | 0,00                  | 0,00              |                    | 1,00         | 0,00            |            |  |  |
| ⊨                |                                               |            |            |                       |                   |                    |              |                 |            |  |  |
|                  |                                               |            |            |                       |                   |                    |              |                 |            |  |  |
|                  | ejecutar Co                                   | ons        | ļ          | Qrdenar Co            | nsulta            | Entrar Consulta    |              | Detalle         |            |  |  |

### Cierre de Ejecución Financiera y Física de Productos: (Se traslada desde el Módulo de Evaluación)

- El usuario deberá seleccionar los datos de los parámetros, así como la fecha de cierre y tildar la opción Financiera o Física o ambas para Actualizar las fechas de cierres y usuarios de cierre de cada producto.
- Al hacer click en el botón "Ok" se mostrará el mensaje con éxito, sino surgieron errores.

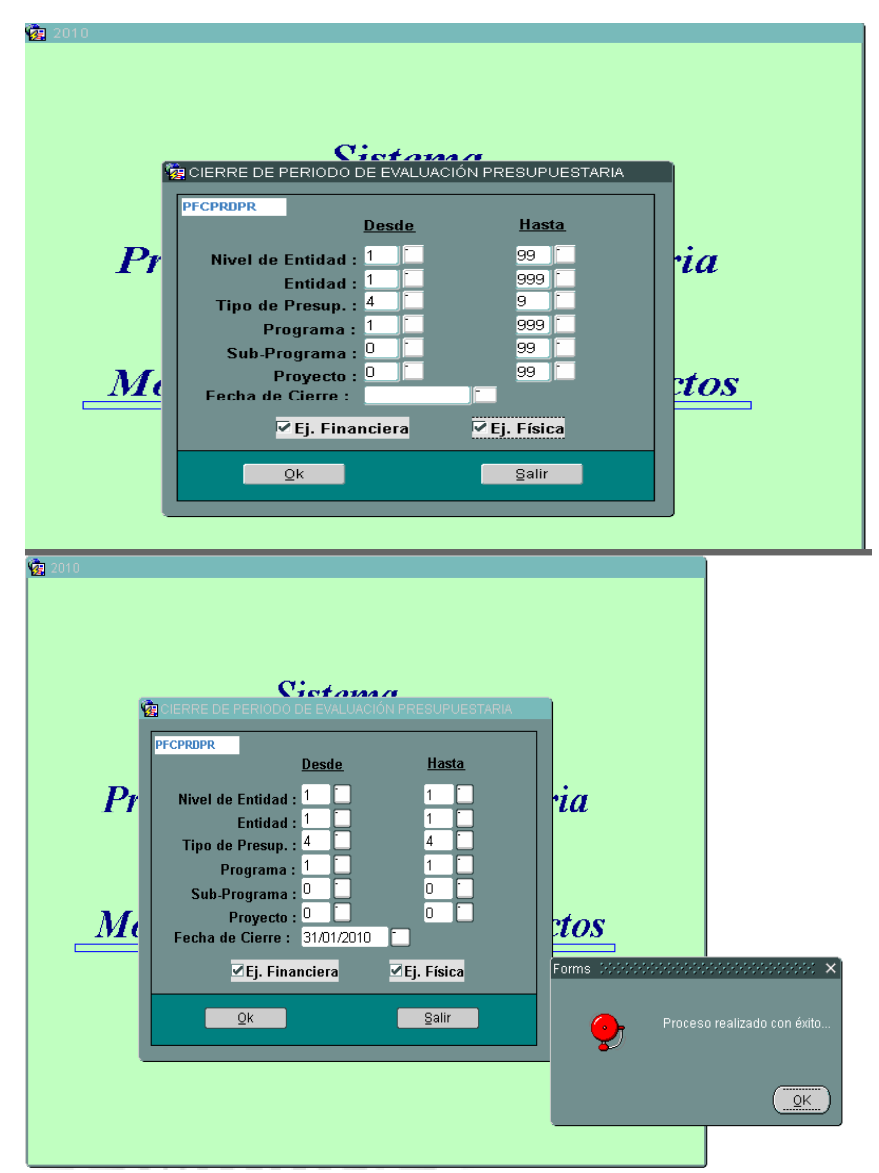

# **Muchas Gracias!**

http://www.hacienda.gov.py/web-presupuesto/index.php?c=95

Consultas: Teléfono (021) 44 69 58